# Mise en réseau Ethernet d'un API TWIDO

#### Matériel nécessaires :

- Un PC avec le logiciel TWIDOSUITE
- Un cordon RS458 > Série ou un câble USB <-> RS485
- Un cordon droit Rj45

<u>Préalable</u> : Se renseigner sur la configuration à effectuer

- ÉTAPE N°1 : Identifier le type d'API TWIDO Compact
  TWIDO Modulaire
  WIDO Modulaire
  ETAPE N°2
  Connecté le PC au TWIDO par la prise TERMINALE (connexion RS485) avec le cable Série ou USB
  ÉTAPE N°3
  Lancer le logiciel TWIDOSUITE
  Choisir mode « Programmation »
  Cliquez sur « Ouvrir un projet » -> Depuis « automate » -> cliquez sur « Chargez »
  Chini h tráci
  - Choisir le port série
  - > Transferer le programme de l'automate vers le PC
  - > Aller dans l'onglet « Décrire »

## □ ÉTAPE N°4

Acces à la configuration du port de communication Ethernetpar un double clic, 2 cas :

Ici pour le modulaire

lci pour le compact

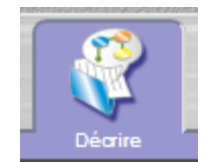

| 5 | uivante appar    | rait :        | (Exemple)         |             |   |
|---|------------------|---------------|-------------------|-------------|---|
| ( | Configuration    |               |                   | <b>X</b>    |   |
|   | Elément          |               |                   |             |   |
|   |                  | Nom           |                   |             |   |
| l | Réseaux Ethernet |               | ·                 |             |   |
|   | Configuratio     | on adresse IP |                   | /           |   |
|   |                  | Adresse IP:   | 10 .              | 176.221.109 | 2 |
|   |                  | Masque de so  | ous réseau: 255 . | 255.0.0     |   |
|   |                  | Adresse de la | passerelle: 10 .  | 176.164.1   |   |
|   |                  |               |                   |             | 3 |
|   |                  |               | ОК                | Annuler     |   |

## □ ÉTAPE N°5 : Configuration de la liaison de communication ETHERNET

- > Vérifier ou configurer les paramétres de la liaison Ethernet de l'automate
  - Adresse IP du port de communication Ethernet (1)

Document

- ✤ Masque de sous réseau (2)
- ✤ Adresse de la passerelle. (3)
- > Fermer la fenêtre en cliquant sur « OK » pour valider

### ETAPE N°6 : Mettre en « RUN » l'automate

Aller dans « Programmer » Décrire puis dans « Mettre au point » Cliquer ensuite sur RUN Error Le voyant Run passe au VERT Stat **TwidoSuite** Quitter le logiciel

### □ ETAPE N°7 : Raccordement au réseau et test de la liaison

- > Raccorder votre automate au réseau Ethernet par l'intermédiare du câble droit
- > Vérifier la conformité de la liaison en effectuant un ping sur l'adresse IP de l'automate.